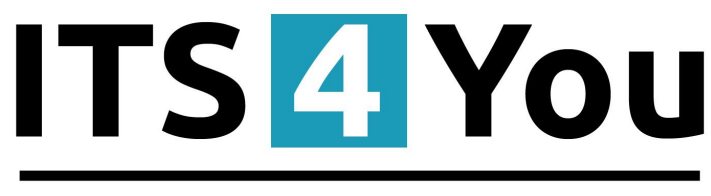

# **IT-Solutions4You**

# **REPORTS 4 YOU** for VTIGER CRM 5.x

## Introduction

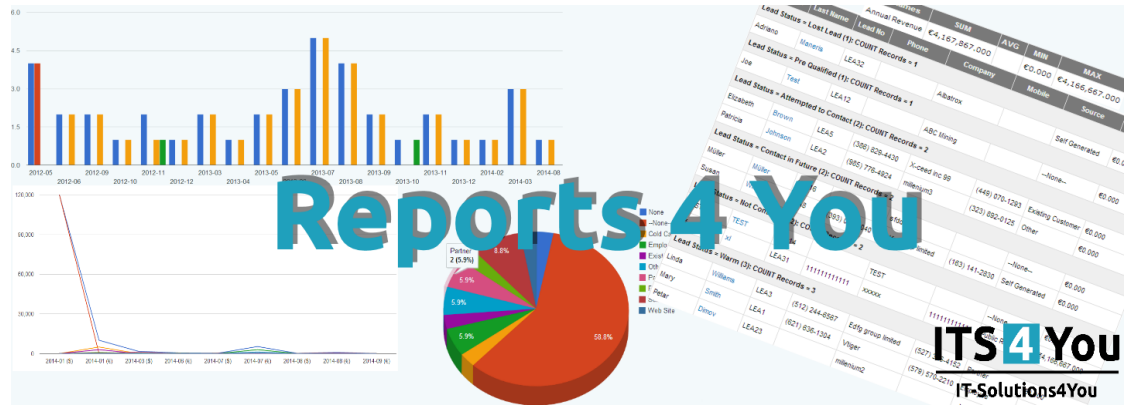

**Reports 4 You** is the most powerful runtime and design environment for your custom reports integrated into vtiger CRM Open Source.

#### **Main Features:**

- Easy installation via module manager
- You can create unlimited reports for all vtiger CRM modules (incl. custom modules created with vtiger standards)
- Allows you to use all fields from primary module and its related modules
- Supports unlimited count of uitype 10 fields related to same module
- 4 Report types (Tabular, Summaries, Summaries with Columns and details)
- Custom Labels definition
- Enhanced conditions functionality
- Support of Workflow/Scheduler
- Graphs
- PDF Export, print

# Content

| Introduction                           | 1   |
|----------------------------------------|-----|
| License agreement                      | 3   |
| Terms and conditions                   | 3   |
| Private policy                         | 3   |
| 1 How to install Reports 4 You         | 4   |
| 2 How to create Reports 4 You          | 6   |
| Types of Reports                       | 6   |
| 2.1 Creating Report                    | 11  |
| Reports Details                        | 11  |
| Specify Grouping                       | 11  |
| Select Columns                         | .14 |
| Calculations                           | 15  |
| Labels                                 | .15 |
| Filters                                | .16 |
| Sharing                                | .17 |
| Scheduler                              | 17  |
| Graphs                                 | .18 |
| 3 Work area                            | 19  |
| 3.1 ListView                           | 19  |
| 3.2 DetailView                         | 20  |
| 3.3 EditView                           |     |
| 4 Additional features                  | 22  |
| 4.1 Support of PDF Maker               | 22  |
| 5 Settings                             |     |
| 5.1 Deactivate license                 |     |
| 5.2 Reactivate license                 |     |
| 5.3 Upgrade                            | 24  |
| Change log of Reports 4 You            | 26  |
| Change log of Manual for Reports 4 You |     |

#### License agreement

- The Reports 4 You will be referred to as "The license" in the remainder of this text.
- This irrevocable, perpetual license covers all versions 1.xx of Reports 4 You.
- This license gives the holder right to install Reports 4 You on ONE productive vtiger CRM installation and ONE develop vtiger CRM installation for unlimited users.
- The license holder is allowed to make modifications to the Reports 4 You sources but in no event will the original copyright holders of this library be held responsible for action or actions resulting from any modifications of the source.
- The license holder is not required to publicize or otherwise make available any software used in conjunction with Reports 4 You.
- The license holder may not re-distribute the library or versions thereof to third party without prior written permission of the copyright holder.
- Reports 4 You License does not allow the library to be redistributed as part of another product.
- The license may be transferred to another vtiger CRM installation only with prior written permission.
- The wording of this license may change without notice for future versions of Reports 4 You.

It is strongly required to deactivate the license before moving installation to another server (different url) in order to avoid any license conflicts. After movement and repeated installation you can reactivate your license.

## **Terms and conditions**

We accept all major credit cards, PayPal and Bank transfer. Our deliveries:

Credit Card: delivered immediately

PayPal: delivered immediately

Bank transfer: delivered in 2 - 5 days

After payment you will obtain email with info for download and your license key as well.

## **Private policy**

During installation it is necessary to exchange following information:

- vtigerCRM version (e.g. 5.x)
- Reports 4 You version (e.g. 1.xx)
- Date and time
- Domain in md5 coding format (e.g. 916b25c201a77a6721003c0030977f3b)
- Action provided by you (INSTALL, REACTIVATE, DEACTIVATE)

## 1 How to install Reports 4 You

Please provide following steps in order to install Reports 4 You:

1. Install the .zip (package) file of the Reports 4 You module via **CRM Settings -> Module Manager** tab and click on the Import New button.

| Settings > Modu<br>Manage module behavior | l <b>le Manager</b><br>Inside vliger CRM | <br>           |   |   |         |     |
|-------------------------------------------|------------------------------------------|----------------|---|---|---------|-----|
|                                           |                                          |                |   |   |         |     |
|                                           | Standard Modules                         | Custom Modules |   |   |         |     |
|                                           |                                          |                |   | ≯ | mport I | lew |
| Businesscase                              |                                          |                | 0 |   | ÷       | ~   |
| CalculateFields                           |                                          |                | 0 |   | ÷       | ~   |
| Calendar4You                              |                                          |                | 0 |   | ٠       | ~   |
| Cashflow4You                              |                                          |                | 9 |   | ÷       | ~   |
| ConfigEditor                              |                                          |                | 0 |   | ٠       |     |
| CreditNotes4You                           |                                          |                | 0 |   | ٠       | ~   |
| CronTasks                                 |                                          |                | 0 |   | ٠       |     |
| Descriptions4you                          |                                          |                | 0 |   | ٠       | ~   |
| 2 DocumentsMoreInfo                       |                                          |                | 0 |   | •       |     |

Picture 1.1: Installation of Reports 4 You – Step 1

2. Select the .zip (package) file that you downloaded from our shop. Click on the Import button.

| Settings > Module Manager > Import<br>Manage module behavior inside vtger CRM |                                                       |               |
|-------------------------------------------------------------------------------|-------------------------------------------------------|---------------|
| Select the Package File                                                       |                                                       |               |
| * File location:                                                              | Choose 7/e ) vriger modele is packaged as a zip file. |               |
|                                                                               |                                                       | Import Cancel |
|                                                                               |                                                       |               |

Picture 1.2: Installation of Reports 4 You – Step 2

3. Verify the import details parsed from the .zip (package) file. Please check that you accepted the license agreement and click Yes to proceed or to No cancel.

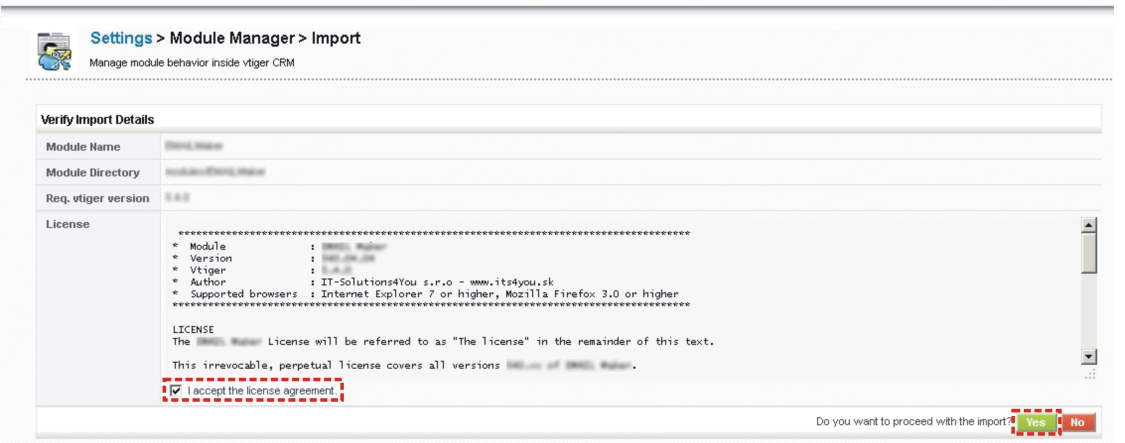

Picture 1.3: Installation of Reports 4 You – Step 3

4. Click on **Finish** button to complete the module import.

|             | Settings > Module Manager > Import<br>Manage module behavior inside vliger CRM |
|-------------|--------------------------------------------------------------------------------|
| Impor       | rting Module                                                                   |
| 11111111111 |                                                                                |
|             |                                                                                |

Picture 1.4: Installation of Reports 4 You – Step 4

In order to finish installation, please provide following validation steps.

1. Reports 4 You Validation Step. Please insert a license key and make sure that your server has internet access. Click on Validate button.

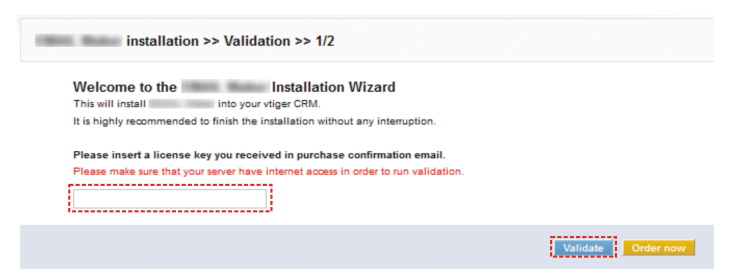

Picture 1.5: Validation of Reports 4 You – Step 1

2. Click on **Finish** to complete Validation.

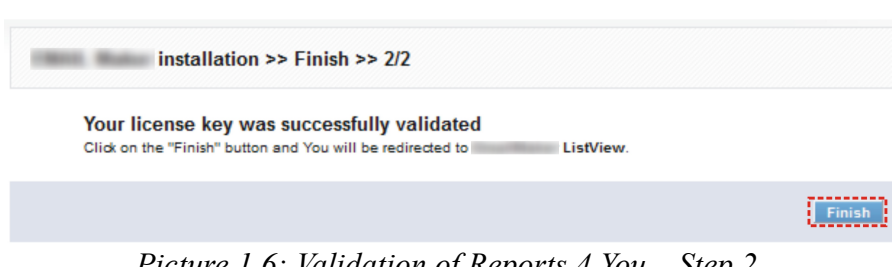

Picture 1.6: Validation of Reports 4 You – Step 2

Now, you have also option to import some our predefined reports or only skip to listview and create your own ones.

For Upgrade please check 5.3 Upgrade.

## 2 How to create Reports 4 You

## **Types of Reports**

There are 3 types of Reports you are able to create.

1. **Tabular Report** – records displayed in standard tabular structure (mostly Activity report), skip this step and go to "Select Columns" step.

| Lead No | Salutation | Last Name | Company        | Lead Source      | Phone          | Assigned To   |  |  |
|---------|------------|-----------|----------------|------------------|----------------|---------------|--|--|
| LEA1    | -          | Smith     | Vtiger         | Public Relations | (691) 225-3562 | Administrator |  |  |
| LEA2    | -          | Johnson   | T3m invest a/s | Public Relations | (014) 125-7627 | Administrator |  |  |
|         |            |           |                |                  |                |               |  |  |

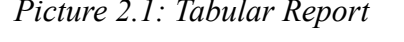

|                                                                                                   |                                | 1.77 01         |            |                            |                   |                    |                   |                 |
|---------------------------------------------------------------------------------------------------|--------------------------------|-----------------|------------|----------------------------|-------------------|--------------------|-------------------|-----------------|
| Coummas: subject, sales Urder, invoice No, Contact Name, invoice Date, Status, Assigned To, Phone |                                |                 |            |                            |                   |                    |                   |                 |
| Summaries Columns: None                                                                           |                                |                 |            |                            |                   |                    |                   |                 |
| Filters: (Status not equal to Paid)                                                               | (Status not equal to Paid)     |                 |            |                            |                   |                    |                   |                 |
| Total: 20 Records                                                                                 | Module: Invoice                |                 |            |                            |                   |                    |                   |                 |
| Report owner: Demo User                                                                           |                                |                 |            | Group By:                  | None              |                    |                   |                 |
| Sharing: public                                                                                   |                                |                 |            | Schedule:                  | None              |                    |                   |                 |
| Limit: 20 Records                                                                                 |                                |                 |            | Chart Info                 | •: (No Charts ava | ilable for this re | port!)            |                 |
|                                                                                                   | Subject                        | Sales Order     | Invoice No | Contact Name               | Invoice Date      | Status             | Assigned To       | Phone           |
|                                                                                                   | vt100usrpk_inv113              | SO_vt100usrpk   | INV4       | Mary Smith                 | 18-2013-02        | Credit Invoice     | Demo User         | (774) 736-2805  |
|                                                                                                   | vendtl_inv214                  | SO_vtiger       | INV5       | Maria Miler                | 31-2012-05        | Created            | Administrator     | (622) 193-1075  |
|                                                                                                   | Test2                          | -               | INV11      | Patricia Johnson           | 19-2012-06        | Created            | Sales Man         | (043) 772-4083  |
|                                                                                                   | Brandtest                      | -               | INV12      | Testvorname Testnachname a | 29-2012-06        | Created            | Demo User         | (774) 736-2805  |
|                                                                                                   | wgwrgwrgwrgwrgwr               | -               | INV16      |                            | 06-2012-07        | Sent               | Maciej Wasilewski | -               |
|                                                                                                   | test                           | -               | INV17      | Elizabeth Brown            | 20-2012-07        | Sent               | Demo User         | (439) 698-3144  |
|                                                                                                   | test                           | -               | INV19      | Elizabeth Brown            | 20-2012-07        | AutoCreated        | Demo User         | (439) 698-3144  |
|                                                                                                   | test 2                         | -               | INV21      | -                          | 18-2012-08        | AutoCreated        | Demo User         | -               |
|                                                                                                   | TEST                           | -               | INV23      |                            | 28-2012-08        | AutoCreated        | Demo User         | 0948222111      |
|                                                                                                   | Chinese                        | -               | INV24      |                            | 14-2012-09        | Credit Invoice     | Demo User         | -               |
|                                                                                                   | sdsds                          | -               | INV26      | -                          | 27-2013-01        | Sent               | Demo User         | -               |
|                                                                                                   | Prod_Quote Nguyễn Cao Khánh    |                 | INV28      | -                          | 08-2012-10        | AutoCreated        | Demo User         | (043) 772-4083  |
|                                                                                                   | Test100                        | -               | INV29      | Elizabeth Brown            | 18-2012-10        | AutoCreated        | Demo User         | -               |
|                                                                                                   | testa                          | -               | INV30      | D Testa                    | 18-2012-10        | AutoCreated        | Demo User         | -               |
|                                                                                                   | LD_Prod_Quote Nguyễn Cao Khánh | -               | INV31      | -                          | 18-2012-10        | AutoCreated        | Demo User         | (043) 772-4083  |
|                                                                                                   | YT20-ottnov12                  | YT20            | INV32      |                            | 27-2012-10        | AutoCreated        | Demo User         | +421-51-7732370 |
|                                                                                                   | testest                        | -               | INV33      | -                          | 05-2012-11        | AutoCreated        | Demo User         | -               |
|                                                                                                   | 25-15-33                       | 2013-05-21 SIOI | INV34      |                            | 09-2012-11        | AutoCreated        | Demo User         | (439) 698-3144  |
|                                                                                                   | pfitischigogerl                | pfitischigogerl | INV35      | -                          | 09-2012-11        | AutoCreated        | Demo User         | -               |
|                                                                                                   | sirtec                         | -               | INV36      | -                          | 14-2012-11        | AutoCreated        | Demo User         | -               |
|                                                                                                   |                                |                 |            |                            |                   |                    |                   |                 |

Picture 2.2: Tabular Report

- 2. Summaries Report In this Report type it's necessary to define "Summaries Fields" which you want to report. Based on Rows or Columns structure you can get this two types of tables:
  - a) **Summaries report –** Group data choosing rows values by one row or combination (rows-rows), (rows-rows-rows).

| Lead Status, Company | COUNT Records | SUM Revenue | AVG Revenue | MIN Revenue | MAX Revenue |
|----------------------|---------------|-------------|-------------|-------------|-------------|
| Contact in Future    | 2             | €6,000.000  | €3,000.000  | €2,000.000  | €4,000.000  |
| Edfg group limited   | 1             | €2,000.000  | €2,000.000  | €2,000.000  | €2,000.000  |
| Vtigercrm inc        | 1             | €4,000.000  | €4,000.000  | €4,000.000  | €4,000.000  |

Picture 2.3: Summaries report

#### Examples:

Report grouped by one row (Invoice status). Selected columns are Subject, Sales Order, Inovice No., Contact Name, Invoice Date, Status and Total. Filter is not set.

| Columns: Subject, Sales Order, Invoice No, Contact Nam | ne, Invoice Dat | e, Status, To | tal                        |              |                |                   |
|--------------------------------------------------------|-----------------|---------------|----------------------------|--------------|----------------|-------------------|
| mmaries Columns: None                                  |                 |               |                            |              |                |                   |
| iters: None                                            |                 |               |                            |              |                |                   |
| otal: 9 Records                                        |                 |               |                            |              |                | Module: Invoice   |
| eport owner: Demo User                                 |                 |               |                            |              |                | Group By: Statu   |
| haring: public                                         |                 |               |                            |              |                | Schedule: None    |
| imit: 20 Records                                       |                 |               |                            |              |                | Chart Info: (No C |
| Subject                                                | Sales Order     | Invoice No    | Contact Name               | Invoice Date | Status         | Total             |
| Status = Approved (3):                                 |                 |               |                            |              |                |                   |
| teste de invoice                                       |                 | INV42         |                            | 11-29-2012   | Approved       | 0.000€            |
| Test                                                   |                 | INV51         |                            | 01-29-2013   | Approved       | 100.000€          |
| az                                                     | az              | INV134        | Bertrand BULLIT            | 10-21-2014   | Approved       | 90.000€           |
| Status = AutoCreated (77):                             |                 |               |                            |              |                |                   |
| test 2                                                 |                 | INV21         |                            | 08-18-2012   | AutoCreated    | 4 995.000€        |
| TEST                                                   |                 | INV23         |                            | 08-28-2012   | AutoCreated    | 11 235.690€       |
|                                                        |                 | •             |                            |              |                |                   |
| Status = AutoCreated (21):                             |                 |               |                            |              |                |                   |
| test negative qty                                      |                 | INV77         |                            | 08-28-2013   | AutoCreated    | 1 680.000\$       |
| zetztezetzet                                           |                 | INV78         |                            | 08-28-2013   | AutoCreated    | 9 200.000\$       |
|                                                        |                 | •             | • •                        |              |                |                   |
| Status = Created (4):                                  |                 |               |                            |              |                |                   |
| vendtl_inv214                                          | SO_vtiger       | INV5          | Maria Miller               | 05-31-2012   | Created        | 174 432.000€      |
| Test2                                                  |                 | INV11         | Patricia Johnson           | 06-19-2012   | Created        | 855.000€          |
| Brandtest                                              |                 | INV12         | Testvorname Testnachname a | 08-29-2012   | Created        | 8 388.000€        |
| DN20140015                                             |                 | INV132        |                            | 10-20-2014   | Created        | 508.000€          |
| Status = Created (2):                                  |                 |               |                            |              |                |                   |
| test 5                                                 |                 | INV102        |                            | 01-24-2014   | Created        | 1 000.0005        |
| Testing Factura con pago previsto                      | Test SO 1038    | INV111        |                            | 07-02-2014   | Created        | 143.000\$         |
| Status = Credit Invoice (5):                           |                 |               |                            |              |                |                   |
| vt100usrpk_inv113                                      | SO_vt100usrpk   | INV4          | Mary Smith                 | 02-18-2013   | Credit Invoice | 21 676.500€       |
| Chinese                                                |                 | INV24         |                            | 09-14-2012   | Credit Invoice | 3 149.000€        |
| CreditInvoice                                          |                 | INV67         |                            | 04-25-2013   | Credit Invoice | 27 809.000€       |
| Test                                                   |                 | INV117        |                            | 08-05-2014   | Credit Invoice | 168.670€          |
| Test                                                   |                 | INV118        |                            | 08-05-2014   | Credit Invoice | 168.670€          |
| Status = Paid (10):                                    |                 |               |                            |              |                |                   |
| Prod Quote                                             |                 | INV8          |                            | 05-25-2012   | Paid           | 160.000€          |
| Prod. Quete                                            |                 | INV7          |                            | 05-25-2012   | Paid           |                   |
|                                                        |                 | -             |                            |              |                |                   |
| Status = Paid (2):                                     |                 |               |                            |              |                |                   |
|                                                        |                 | INV82         |                            | 07-07-2013   | Paid           | 60.0005           |
| Testing Facture con page amiliary devices              | Test SO 1029    | INI/112       |                            | 07-02-2014   | Paid           | 142,0000          |
| resurg racura con pago emitido y devueito              | rest 50 1036    | awy 112       |                            | 07-02-2014   | 1 alo          | 143.0005          |
| otatus - oent (3):                                     |                 | IND/4C        |                            | 07.08.0040   | Cast           | 1 000 0000        |
| wgwrgwrgwrgwr                                          |                 | INV16         |                            | 07-08-2012   | Sent           | 1 299.000€        |
| test                                                   |                 | INV17         | Elizabeth Brown            | 07-20-2012   | Sent           | 100.000€          |
| sdsds                                                  |                 | INV26         |                            | 01-27-2013   | Sent           | 172.000€          |

Picture 2.4: Summaries Report grouped by one row

Report grouped by two rows: Status and Organization Name. In this report are Chosen Columns ignored. Shown are only Summaries Columns and Group by Columns. In this way we recommend to use Summaries report with columns for better view. Compare it with **this** report.

| Columns: Subject, Sales Order, Customer No, In | voice No, Contact Name,   | Invoice Date, Status        |                                  |                                                                                                    |                             |                                          |
|------------------------------------------------|---------------------------|-----------------------------|----------------------------------|----------------------------------------------------------------------------------------------------|-----------------------------|------------------------------------------|
| Summaries Columns: SUM Paid Amount, SUM Op     | en Amount, SUM Sub To     | tal, AVG Sub Total          |                                  |                                                                                                    |                             |                                          |
| Filters: None                                  |                           |                             |                                  |                                                                                                    |                             |                                          |
| Total: 9 Records                               |                           |                             |                                  |                                                                                                    | Module: Invoice             |                                          |
| Report owner: Demo User                        |                           |                             |                                  |                                                                                                    | Group By: Statu:            | s Ascending, Organization Name Ascending |
| Sharing: public                                |                           |                             |                                  |                                                                                                    | Schedule: None              |                                          |
| Limit: Summaries 50 Records, Details 2 Records |                           |                             |                                  |                                                                                                    | Chart Info: Pie 3           | 3D Chart (Status, AVG Sub Total)         |
|                                                | Status, Organization Name | SUM Paid Amount             | SUM Open Amount                  | SUM Sub Total                                                                                                    | AVG Sub Total               |                                          |
|                                                | Approved                  | 0.000€                      | 100.000€                         | 100.000€                                                                                                    | 50.000€                     |                                          |
|                                                | 68.7L                     | 0.000€                      | 0.000€                           | 0.000€                                                                                                    | 0.000€                      |                                          |
|                                                | 6?N                       | 0.000€                      | 100.000€                         | 100.000€                                                                                                    | 100.000€                    |                                          |
|                                                | AutoCreated               | 0.000\$                     | 869 499.240\$                    | 869 753 240\$                                                                                                    | 41 416.821\$                |                                          |
|                                                | 1 prova                   | 0.000\$                     | 33 138.000\$                     | 33 390.000\$                                                                                                    | 8 347.500\$                 |                                          |
|                                                | 58.7L                     | 0.0005                      | 721 665.6405                     | 721 665.6405                                                                                                    | 72 100.0045                 |                                          |
|                                                | AutoCreated               | 0.000€                      | 10 605 921.690€                  | 10 623 455.750€                                                                                                    | 141 646.077€                |                                          |
|                                                | 2 Muse s.r.o.             | 0.000€                      | 2 104 511.690€                   | 2 102 123.000€                                                                                                    | 420 424.000€                |                                          |
|                                                | 4 provasasa               | 0.000€                      | 2 070 662.000€                   | 2 073 724.000€                                                                                                    | 172 810.333€                |                                          |
|                                                | Created                   | 175 432.000€                | 9 243.000€                       | 183 770.000€                                                                                                    | 61 256.667€                 |                                          |
|                                                | demovtiger                | 0.000€                      | 855.000€                         | 855.000€                                                                                                    | 855.000€                    |                                          |
|                                                | samplevtiger              | 175 432.000€                | 0.000€                           | 174 527.000€                                                                                                    | 174 527.000€                |                                          |
|                                                | Credit Invoice            | 1 155 024.500€              | 30 958.000€                      | 48 341.340€                                                                                                    | 9 668.268€                  |                                          |
|                                                | JUt0                      | 0.000€                      | 3 149.000€                       | 3 149.000€                                                                                                    | 3 149.000€                  |                                          |
|                                                | 68.7L                     | 0.000€                      | 27 809.000€                      | 27 809.000€                                                                                                    | 27 809.000€                 |                                          |
|                                                | Paid                      | 237.000\$                   | 0.000\$                          | 203.000\$                                                                                                    | 101.500\$                   |                                          |
|                                                | ABC Corp                  | 177.000\$                   | 0.0005                           | 143.000\$                                                                                                    | 143.000\$                   |                                          |
|                                                | ARNAUD PASQUIER           | 60.000\$                    | 0.0005                           | 60.0005                                                                                                    | 60.0005                     |                                          |
|                                                | Paid                      | 111 522.630€                | 0.000€                           | 111 022.630€                                                                                                    | 13 877.829€                 |                                          |
|                                                | demovtiger                | 103 437.000€                | 0.000€                           | 103 387.000€                                                                                                    | 34 462.333€                 |                                          |
|                                                | DP&L                      | 2 000.000€                  | 0.000€                           | 2 000.000€                                                                                                    | 2 000.000€                  |                                          |
|                                                | Sent                      | 98.000€                     | 1 473.000€                       | 1 571.000€                                                                                                    | 523.007 <b>€</b>            |                                          |
|                                                | ABCIT                     | 0.000€                      | 172.000€                         | 172.000€                                                                                                    | 172.000€                    |                                          |
|                                                | EDFG Group Limited        | 98.000€                     | 2.000€                           | 100.000€                                                                                                    | 100.000€                    |                                          |
|                                                | Totals                    | 1 442 077.130€<br>237.000\$ | 10 647 295.690€<br>870 642.240\$ | 10 968 260.720€<br>871 099.240\$                                                                                                    | 37 837.085€<br>14 029.940\$ |                                          |
|                                                |                           | 22/8                        | 29 x x                           | AntOrsend (8)<br>AntOrsend (8)<br>Created (8)<br>Created (8)<br>Created (8)<br>Parks (8)<br>Parks (8)<br>Created (8)<br>Created (8)<br>Create |                             |                                          |

Picture 2.5: Report grouped by row-row

Reported grouped by three rows: Status, Organization Name and Invoice Date by Quarters. Filter is: Paid Amount is greather than 0. 3D Pie Chart.

| Columns: Subject, Sales Order, Customer No, Invoice No | , Contact Name, Invoice Date, Stat      | us                          |                   |                           |                          |                                                                |
|--------------------------------------------------------|-----------------------------------------|-----------------------------|-------------------|---------------------------|--------------------------|----------------------------------------------------------------|
| Summaries Columns: SUM Paid Amount, SUM Open Amo       | ount, SUM Sub Total, AVG Sub Tota       | d.                          |                   |                           |                          |                                                                |
| Filters: (Paid Amount greater than 0)                  |                                         |                             |                   |                           |                          |                                                                |
| Total: 5 Records                                       |                                         |                             |                   | Module: Invoi             | e                        |                                                                |
| Penert owner: Demo Licer                               |                                         |                             |                   | Group But Sta             | tus Ascendina (          | Construction Name According Invoice Date According by Quarter  |
| Report owner: Deno oser                                |                                         |                             |                   | Group by: Sta             | tus Ascending, t         | organization Name Ascending, Invoice Date Ascending by Quarter |
| Sharing: public                                        |                                         |                             |                   | Schedule: Nor             | 1e                       |                                                                |
| Limit: All records                                     |                                         |                             |                   | Chart Info: Pi            | e 3D Chart (Stat         | tus, AVG Sub Total)                                            |
|                                                        | Status, Organization Name, Invoice Date | SUM Paid Amount             | SUM Open Amount   | SUM Sub Total             | AVG Sub Total            |                                                                |
|                                                        | Created                                 | 175 432.000€                | 0.000€            | 174 527.000€              | 174 527.000€             |                                                                |
|                                                        | samplevtiger                            | 175 432.000€                | 0.000€            | 174 527.000€              | 174 527.000€             |                                                                |
|                                                        | 2012-20                                 | 175 432.000€                | 0.000€            | 174 527.000€              | 174 527.000€             |                                                                |
|                                                        | Credit Invoice                          | 1 155 024.500€              | 0.000€            | 17 050.000€               | 17 050.000€              |                                                                |
|                                                        | t3M Invest A/S                          | 1 155 024.500€              | 0.000€            | 17 050.000€               | 17 050.000€              |                                                                |
|                                                        | 2013-10                                 | 1 155 024.500€              | 0.000€            | 17 050.000€               | 17 050.000€              |                                                                |
|                                                        | Paid                                    | 237.000\$                   | 0.0005            | 203.0005                  | 101.600\$                |                                                                |
|                                                        | ABC Corp                                | 177.0005                    | 0.0005            | 143.0005                  | 143.0005                 |                                                                |
|                                                        | 2014-3Q                                 | 177.0005                    | 0.0005            | 143.000\$                 | 143.0005                 |                                                                |
|                                                        | ARNAUD PASQUER                          | 00.0005                     | 0.0005            | 60.0005                   | 60.0005                  |                                                                |
|                                                        | 2013-3Q                                 | 60.0005                     | 0.0005            | 60.0005                   | 60.000\$                 |                                                                |
|                                                        | Paid                                    | 111 522.630€                | 0.000€            | 111 422.030€              | 15 917.519€              |                                                                |
|                                                        | demovtiger                              | 103 437.000€                | 0.000€            | 103 387.000€              | 34 462.333€              |                                                                |
|                                                        | 2012-20                                 | 8 383.000€                  | 0.000€            | 8 333.000€                | 4 166,500€               |                                                                |
|                                                        | 2012-30                                 | 95 054.000€                 | 0.000€            | 95 054.000€               | 95 054.000€              |                                                                |
|                                                        | DP&L                                    | 2 000.000€                  | 0.000€            | 2 000.000€                | 2 000.000€               |                                                                |
|                                                        | 2013-10                                 | 2 000.000€                  | 0.000€            | 2 000.000€                | 2 000.000€               |                                                                |
|                                                        | EDFG Group Limited                      | 2 667.630€                  | 0.000€            | 2.617.630€                | 1 308.815€               |                                                                |
|                                                        | 2012-30                                 | 2 667.630€                  | 0.000€            | 2 617.630€                | 1 308.815€               |                                                                |
|                                                        | IT-Solutions 4 You                      | 3 418.000€                  | 0.000€            | 3 418.000€                | 3 418.000€               |                                                                |
|                                                        | 2013-4Q                                 | 3 418.000€                  | 0.000€            | 3 418.000€                | 3 418.000€               |                                                                |
|                                                        | Sent                                    | 98.000€                     | 2.000€            | 100.000€                  | 100.000€                 |                                                                |
|                                                        | EDFG Group Limited                      | 98.000€                     | 2.000€            | 100.000€                  | 100.000€                 |                                                                |
|                                                        | 2012-30                                 | 98.000€                     | 2.000€            | 100.000€                  | 100.000€                 |                                                                |
|                                                        | Totals                                  | 1 442 077.130C<br>237.000\$ | 2.000C<br>0.000\$ | 303 099.630C<br>203.000\$ | 51 898.630C<br>101.500\$ |                                                                |
|                                                        |                                         | 2                           | BX                | eliko<br>Trener ett<br>G  |                          |                                                                |

Picture 2.6: Summaries Report grouped by row-row-row

# b) **Summaries report with columns** – In second selectbox choose columns as value and you will get rows-columns structure.

| Load Source Appianed To  | Admini        | strator     | Totals        |             |  |  |
|--------------------------|---------------|-------------|---------------|-------------|--|--|
| Leau source, Assigned to | COUNT Records | SUM Revenue | COUNT Records | SUM Revenue |  |  |
| Cold Call                | 1             | €4,000.000  | 1             | €4,000.000  |  |  |
| Conference               | 2             | €4,350.000  | 2             | €4,350.000  |  |  |
| D                        | - ~           | -           |               |             |  |  |

Picture 2.7: Summaries report with columns

#### Example:

Report is grouped by row: Status and column: Organization Name. With filter: Paid Amount is greather than 0.

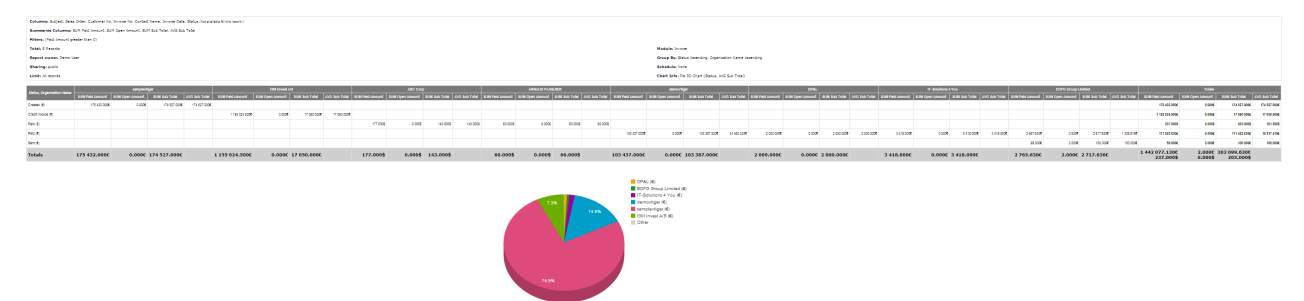

Picture 2.8: Report grouped by row-column

3. Summaries Report with details – Define ONE group by field, additionally you can select "summaries fields".

|                               | stname                    | Lead No        | Phone                    | Company                                                                                       | Mobile                                                                                                    |  |  |  |  |  |
|-------------------------------|---------------------------|----------------|--------------------------|-----------------------------------------------------------------------------------------------|----------------------------------------------------------------------------------------------------|--|--|--|--|--|
| Lead Source = Conference (2): |                           |                |                          |                                                                                               |                                                                                                    |  |  |  |  |  |
| Bro                           | wn                        | LEA5           | (743) 356-0951           | X-ceed inc 99                                                                                 | (580) 478-1816                                                                                                    |  |  |  |  |  |
| Jon                           | es                        | LEA4           | (864) 668-7332           | Vtigercrm inc                                                                                 | (359) 595-3729                                                                                                    |  |  |  |  |  |
| •                             | erence (2):<br>Bro<br>Jon | Brown<br>Jones | Brown LEAS<br>Jones LEA4 | Brown         LEA5         (743) 356-0951           Jones         LEA4         (884) 668-7332 | Brown         LEA5         (743) 356-0951         X-ceed inc 99           Jones         LEA4         (864) 668-7332         Vtigercrm inc |  |  |  |  |  |

Picture 2.9: Summaries Report with details

#### Example:

There is Report with detail from Inovice module that is group by: Organization Name. Summaries Column is SUM Total. With Columns: Subject, Invoice No, Contact Name, Invoice Date, Sales Commission, Status, Total, Assigned To, Organization Name, Organization No.. Also Chart is included.

|                                                           | Subject                                 | Invoice No   | Contact Name                   | Invoice Date | Sales Commission | Status      | Total        | Assigned To   | Organization Name | Organization No |  |
|-----------------------------------------------------------|-----------------------------------------|--------------|--------------------------------|--------------|------------------|-------------|--------------|---------------|-------------------|-----------------|--|
|                                                           | Organization Name = JUt0 (1): SUM Total | = 3 149.000€ |                                |              |                  |             |              |               |                   |                 |  |
| Group by<br>"Organization Name"                           | Chinese                                 | INV24        | Summaries Colum<br>"SUM Total" | ins          | 100              |             |              |               |                   |                 |  |
| Organization Hame - 1 prova (4): \$UM Total - 33 380.0003 |                                         |              |                                |              |                  |             |              |               |                   |                 |  |
|                                                           | drgdrgdfg                               | INV103       |                                | 01-23-2014   | 0.000            | AutoCreated | 30 088.000\$ | Demo User     | 1 prova           | ACC95           |  |
| Invoices grouped by                                       | invoice test                            | INV105       |                                | 03-24-2014   | 0.000            | AutoCreated | 3 048.000\$  | Demo User     | 1 prova           | ACC95           |  |
| "Organization Name"                                       | a1                                      | INV122       |                                | 08-07-2014   | 0.000            | AutoCreated | 127.000\$    | Administrator | 1 prova           | ACC95           |  |
|                                                           | a1                                      | INV123       |                                | 08-07-2014   | 0.000            | AutoCreated | 127.000\$    | Administrator | 1 prova           | ACC95           |  |

Picture 2.10: Summaries Report with details

| ios Columns: SUM Total                      |                 |                 |                |                  |                                              |              |                 |                   |                  |
|---------------------------------------------|-----------------|-----------------|----------------|------------------|----------------------------------------------|--------------|-----------------|-------------------|------------------|
| es columns, som rotal                       |                 |                 |                |                  |                                              |              |                 |                   |                  |
| one                                         |                 |                 |                |                  |                                              |              |                 |                   |                  |
| lecords                                     |                 |                 |                |                  |                                              |              |                 | Module: Invoid    | :e               |
| er: Demo User                               |                 |                 |                |                  |                                              |              |                 | Group By: Org     | anization Nar    |
| ublic                                       |                 |                 |                |                  |                                              |              |                 | Schedule: Non     | e                |
| lerorde                                     |                 |                 |                |                  |                                              |              |                 | Chart Info: Pie   | e 3D Chart (O    |
| Publicat                                    | Investor No.    | Contract Name   | Investore Date | Rates Commission | Olatur                                       | Total        | Assisted To     | Ormanization Name | Organization No. |
| Organization Name = JUt0 (1): SUM Total = 3 | 149.000€        | Contace Hame    | invoice baik   | ales commission  | 364103                                       | TOLAN        | Assigned to     | organization name | Organization no  |
| Chinese                                     | INV24           |                 | 09-14-2012     | 0.000            | Credit Invoice                               | 3 149.000€   | Demo User       | JUto              | ACC39            |
| Organization Name = 1 prova (4): SUM Total  | = 33 390.000    | 5               |                |                  |                                              |              |                 |                   |                  |
| drgdrgdfg                                   | INV103          |                 | 01-23-2014     | 0.000            | AutoCreated                                  | 30 088.0005  | Demo User       | 1 prova           | ACC95            |
|                                             |                 |                 | -              |                  |                                              |              |                 |                   |                  |
| Organization Name = 2 Muse = c.o. (5): SUM  | Total = 2 404   | 511 6906        |                |                  |                                              |              |                 |                   |                  |
| TEST                                        | INV22           | 011.0000        | 09.29.2012     | 0.000            | AutoCreated                                  | 11 225 6906  | Demo Liter      | 214-00-000        | ACC18            |
| 1201                                        |                 |                 |                | 0.000            |                                              |              |                 |                   |                  |
| Organization Name = 4 provasasa (13): SUI   | I Total = 2 073 | 844.250€        | •              | •••              |                                              |              |                 |                   |                  |
| asfas                                       | INV44           |                 | 12-07-2012     | 0.000            | AutoCreated                                  | 50.000€      | Demo User       | 4 provasasa       | ACC99            |
|                                             |                 |                 |                |                  |                                              |              |                 |                   |                  |
| Organization Name = 4 provasasa (1): SUM    | Total = 1 000 0 | 000\$           |                |                  |                                              |              |                 |                   |                  |
| test 5                                      | INV102          |                 | 01-24-2014     | 0.000            | Created                                      | 1 000 0005   | Demo User       | 4 provasaa        | ACC99            |
| Organization Name = 587L (18): SUM Total    | - 2 121 048.01  | o€              |                |                  |                                              |              |                 |                   |                  |
| teste de invoice                            | INV42           |                 | 11-29-2012     | 0.000            | Approved                                     | 0.000€       | Demo User       | 58.7L             | ACC38            |
| Organization Name = 5&7L (10): SUM Total    | 721 665.6405    | 3               |                |                  |                                              |              |                 | -                 |                  |
| test negative qty                           | INV77           |                 | 08-28-2013     | 0.000            | AutoCreated                                  | 1 680.0005   | Demo User       | 58.7L             | ACC38            |
|                                             |                 |                 |                |                  |                                              |              | -               | -                 |                  |
| Organization Name = 6?N (4): SUM Total = 2  | 464.000€        |                 |                |                  |                                              |              |                 |                   |                  |
| Test100                                     | INV29           | Elizabeth Brown | 10-18-2012     | 0.000            | AutoCreated                                  | 900.000€     | Demo User       | 6?N               | ACC55            |
|                                             |                 |                 |                |                  |                                              |              |                 |                   |                  |
| Organization Name = 6 (3): SUM Total = 3 86 | 0.720€          |                 |                |                  |                                              |              |                 |                   |                  |
| sirteo                                      | INV38           |                 | 11-14-2012     | 0.000            | AutoCreated                                  | 235.000€     | Demo User       | 8                 | ACC74            |
|                                             |                 |                 | •              | • •              |                                              |              |                 |                   |                  |
| Organization Name = 6 (1): SUM Total = 156  | 000\$           |                 |                |                  |                                              |              |                 |                   |                  |
| prueba edwin                                | INV107          |                 | 05-09-2014     | 0.000            | AutoCreated                                  | 155.0005     | Demo User       | •                 | ACC74            |
| Organization Name = a (1): SUM Total = 1 30 | €000.00         |                 |                |                  |                                              |              |                 |                   |                  |
| AMITECH                                     | INV68           |                 | 04-25-2013     | 0.000            | AutoCreated                                  | 1 300.000€   | Marketing Group | a                 | ACC28            |
| Organization Name = ABC (5): SUM Total = 1  | 3 901.000€      |                 |                |                  |                                              |              |                 |                   |                  |
| Test for Celculate                          | INV78           |                 | 06-21-2013     | 0.000            | AutoCreated                                  | 2 090.000€   | Administrator   | ABC               | ACC109           |
|                                             |                 |                 | •              | • •              |                                              |              |                 | -                 |                  |
| Organization Name = ABC (1): SUM Total = 1  | 52.400\$        |                 |                |                  |                                              |              |                 |                   |                  |
| test invoice                                | INV93           | EMAIL ASKED     | 11-13-2013     | 0.000            | AutoCreated                                  | 152.400\$    | Demo User       | ABC               | ACC109           |
| Organization Name = ABC Corp (3): SUM To    | tal = 338.330€  |                 |                |                  |                                              |              |                 |                   |                  |
| asd                                         | INV62           |                 | 04-04-2013     | 0.000            | AutoCreated                                  | 5.000€       | Demo User       | ABC Corp          | ACC106           |
| 44444                                       | INV108          |                 | 08-22-2014     | 0.000            | AutoCreated                                  | 333.330€     | Demo User       | ABC Corp          | ACC108           |
|                                             |                 |                 | •              | •••              |                                              |              | -               | -                 |                  |
| Organization Name = ABC Corp (5): SUM To    | tal = 109 275.2 | 005             |                |                  |                                              |              |                 |                   |                  |
| involce test                                | INV99           |                 | 01-23-2014     | 0.000            | AutoCreated                                  | 107 989 2005 | Demo User       | ABC Corp          | ACC108           |
| Organization Name = ABCIT (1): SUM Total =  | 172.000€        |                 |                |                  |                                              |              |                 |                   |                  |
| sasas                                       | INV26           |                 | 01-27-2013     | U.000            | sent                                         | 172.000€     | Demo User       | ABCIT             | ACC113           |
| Organization Name = ARNAUD PASQUIER ()      | r): SUM Total = | 2 523.340€      |                | 0.000            |                                              |              | D               | 10000             | 40000            |
| phtischigogerl                              | 19735           |                 | 11-09-2012     | 0.000            | AutoCreated                                  | 144.000€     | Demo User       | ARNAUD PASQUIER   | ACC88            |
|                                             |                 |                 | •              | •••              |                                              |              |                 |                   |                  |
| Organization Name = ARNAUD PASQUIER (       | 1): SUM Total = | 60.000\$        |                |                  |                                              |              | -               |                   |                  |
| PRUEBA ABCTECH                              | INV82           |                 | 07-07-2013     | 0.000            | Paid                                         | 60.0005      | Demo User       | ARNAUD PASQUIER   | ACC58            |
| Organization Name = demovtiger (8): SUM 1   | otal = 292 527  | .540€           |                |                  |                                              |              |                 |                   |                  |
| Prod_Quote                                  | INV6            |                 | 05-25-2012     | 0.000            | Paid                                         | 160.000€     | Demo User       | demovtiger        | ACOB             |
| Ornanization Name = DP&I (1): SUM Total =   | 2 000 000€      |                 | •              |                  |                                              |              |                 |                   |                  |
| DPAL Invoice for rack                       | INV50           |                 | 01-28-2019     | 0.000            | Paid                                         | 2 000 0005   | Demo User       | OPAL              | ACC102           |
|                                             | 147.00          |                 | 01-20-2013     | 0.000            | Faile (C)                                    | 2 000.0004   | Danio Osar      | Dres              | Accilos          |
|                                             |                 |                 | 3.9%           |                  | 2 Muse s.r.o. (<br>4 provasasa (<br>587L (€) | €)<br>€)     |                 |                   |                  |
|                                             |                 | 9.69            |                | 28.1%            | 58.7L (S)<br>ABC (€)<br>ABC Corp (S)         |              |                 |                   |                  |
|                                             |                 |                 |                |                  | Other                                        |              |                 |                   |                  |
|                                             |                 | 28.3%           |                |                  |                                              |              |                 |                   |                  |
|                                             |                 |                 |                | 27.7%            |                                              |              |                 |                   |                  |
|                                             | _               |                 |                |                  |                                              |              |                 | . 1               |                  |

Picture 2.11: Summaries Report with details

## 2.1 Creating Report

Creating a Report conists of 9 steps:

- Report Details
- Specify Grouping
- Select Columns
- Calculations
- Lables
- Filters
- Sharing
- Scheduler
- Graphs

In the following parts you can see how to create the Report.

#### **Reports Details**

In step 1, you will have to provide basic Report informations and then click on **Nexton** button.

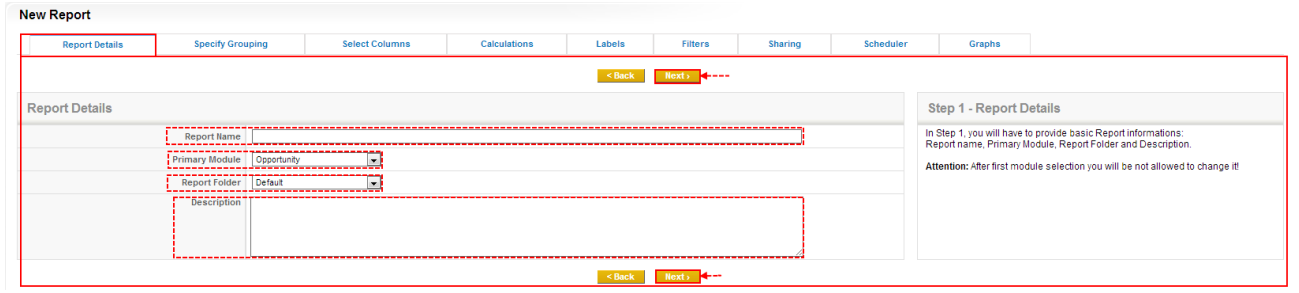

Picture 2.12: Report Details – step 1

| Name           | Description                                                                                                    |
|----------------|----------------------------------------------------------------------------------------------------|
| Report Name    | Name of your Report                                                                                             |
| Primary Module | Module from which you want to create Report (After first module selection you will be not allowed to change it) |
| Report Folder  | Folder which will contain Report                                                                                |
| Description    | Description of Report                                                                                           |

Table 1: Report Details

#### **Specify Grouping**

This step provide in case you want to Summaries Report. If you want to Tabular report please skip this step.

| New Report                                                                                                    |                          |                              |                     |                     |         |         |             |                                                                                                    |                                                                                                    |                                                                                                    |                                                                                                    |                                                                                                    |                                                                                                    |
|----------------------------------------------------------------------------------------------------|--------------------------|------------------------------|---------------------|---------------------|---------|---------|-------------|----------------------------------------------------------------------------------------------------|----------------------------------------------------------------------------------------------------|----------------------------------------------------------------------------------------------------|----------------------------------------------------------------------------------------------------|----------------------------------------------------------------------------------------------------|----------------------------------------------------------------------------------------------------|
| Report Details                                                                                                    | Specify Grouping         | Select Columns               | Calculations        | Labels              | Filters | Sharing | Scheduler   | Grap                                                                                                    | 15                                                                                                    |                                                                                                    |                                                                                                    |                                                                                                    |                                                                                                    |
|                                                                                                    |                          |                              |                     | < Back              | Next >  |         |             |                                                                                                    |                                                                                                    |                                                                                                    |                                                                                                    |                                                                                                    |                                                                                                    |
| Group by                                                                                                    |                          |                              |                     |                     |         |         |             | Step 2 - Sp                                                                                                    | ecify Rep                                                                                                    | ort Type                                                                                                    |                                                                                                    |                                                                                                    |                                                                                                    |
| Rows None                                                                                                    | ×                        |                              | Ascending Operation | scending            |         |         |             | This is very impor<br>Pay special attent                                                                                                    | tant step when<br>ion to this step                                                                                                    | e you will def<br>please!                                                                                                    | ine what type o                                                                                                    | of Report you                                                                                                    | will generate.                                                                                                    |
| Rows 💌 None                                                                                                    |                          | ]                            | Ascending Open      | acending            |         |         |             | 1/ Tabular Report<br>report), skip this                                                                                                    | rt: - records di<br>itep and go to '                                                                                                    | splayed in sta<br>Select Colum                                                                                                    | ndard tabular s<br>ns" step.                                                                                                    | structure (mos                                                                                                    | tly Activity                                                                                                    |
| Rows 💌 None                                                                                                    |                          | ×                            | Ascending Operation | scending            |         |         |             | Lead No Salutat                                                                                                    | on Last Name                                                                                                    | Company                                                                                                    | Lead Source                                                                                                    | Phone (691) 225-356                                                                                                    | Assigned To                                                                                                    |
|                                                                                                    |                          |                              |                     |                     |         |         |             | LEA2 -                                                                                                    | Johnson                                                                                                    | T3m invest als                                                                                                    | Public Relation                                                                                                    | 15 (014) 125-762                                                                                                    | 7 Administrator                                                                                                    |
| Available Summaries F<br>Select Module Invoice<br>Count Records of hvoice<br>Invoice - Paid Amount<br>AVG of Paid Amount<br>MAX of Paid Amount<br>MAX of Paid Amount<br>Invoice - Open Amount<br>MAX of Open Amount<br>MN of Open Amount<br>MN of Open Amount | Search column.           |                              | Add >>              | ted Summaries Field | is      |         | *<br>*<br>* | 2/ Summaries F<br>type it's necessa<br>Based on Rows i<br>2a/ Summaries<br>(rows-rows) or (<br>Lead States, Compa<br>Contact in Future<br>Edity group Inite<br>Vigerom Inic<br>2b/ Summaries<br>and you will get in<br>Lead Scorec, Assis<br>Cald Call<br>Conference | report: - Pleas<br>y to define "Su<br>r Columns stru-<br>report: - Grou-<br>rows-rows-ro<br>rows-rows-ro<br>rows-rows-ro<br>report with c<br>ows-columns s<br>med To<br>COUNT | e define Grou<br>immaries Field<br>icture you can<br>p data choos<br>ws),<br>ds Sutt Rever<br>2 66,00<br>1 62,00<br>1 64,00<br>columns : - Ir<br>structure,<br>Administrate<br>Record SU | p by fields from           s" which you v           get this two ty           ng rows value           at AVG Revenue           0000         €3.000           0000         €3.000           0000         €4.000           second select         r           c         64.000           c         6.000           c         6.000 | n first block. In<br>want to report.<br>ypes of tables:<br>s by one of coo<br>etc.coo.or<br>coo etc.coo.or<br>coo etc.coo.or<br>coo etc.coo.or<br>tbox choose c<br>Total<br>NURT Records<br>1<br>2 | this Report<br>mbination<br><b>151X Revenue</b><br>0 €4,000,000<br>0 €4,000,000<br>0 0 44,000,000<br>0 0 0 0 0 0 0 0 0 0 0 0 0 0 0 0 0 0 |
| Limit and Sort order<br>Summari                                                                                                    | es Select order None 💌 🍘 | Ascending Oescending         |                     |                     |         |         |             | 3/ Summaries F<br>select "summarie                                                                                                    | eport with de<br>s fields".                                                                                                    | etails: - Defin                                                                                                    | e ONE group b                                                                                                    | y field, addition                                                                                                    | ally you can                                                                                                    |
| Summari                                                                                                    | ies Max entries 20       | (empty for show all entries) |                     |                     |         |         |             | Status Se<br>Lead Source = Con                                                                                                    | lutation Last N                                                                                                    | ame Lead No                                                                                                    | Phone                                                                                                    | Company                                                                                                    | Mobile                                                                                                    |
|                                                                                                    |                          |                              |                     |                     |         |         |             | Contact in Future                                                                                                    | Brown                                                                                                    | LEAS                                                                                                    | (743) 356-0951                                                                                                    | X-ceed inc 99                                                                                                    | (580) 478-1816                                                                                                    |
|                                                                                                    |                          |                              |                     |                     |         |         |             | Not Contacted                                                                                                    | Jones                                                                                                    | LEA4                                                                                                    | (864) 668-7332                                                                                                    | Vtigerorm inc                                                                                                    | (359) 595-3729                                                                                                    |
|                                                                                                    |                          |                              |                     |                     |         |         |             | Limit and Sort ord                                                                                                    | er block allows                                                                                                    | you to limits i                                                                                                    | and order group                                                                                                    | ping records.                                                                                                    |                                                                                                    |
|                                                                                                    |                          |                              |                     | < Back              | Next >  |         |             |                                                                                                    |                                                                                                    |                                                                                                    |                                                                                                    |                                                                                                    |                                                                                                    |

Picture 2.13: Specify Grouping

Group by – here you can define by which fields will be your Report grouped. You are able to choose other fields to group by. There are two option (Rows or Columns). If you want Summaris report with columns in the second selectbox choose columns as value and you will gett rows-columns structure. You can also define how should be your Report ordered (Ascending/Descending).

| Group by      |                          |
|---------------|--------------------------|
| Rows None     | Ascending     Oescending |
| Rows 💌 None 💌 | Ascending     Oescending |
| Rows 💌 None 💌 | Ascending     Oescending |
|               |                          |

*Picture 2.14: Group by* 

Here is also good option to choose date and group by date based on days, weeks, months, quarters, half years and years.

| Group by          |                                             |                          |
|-------------------|---------------------------------------------|--------------------------|
| Rows Invoice Date | Days Weeks Months Quarters Half Years Years | Ascending Oescending     |
| Rows None         | <b>v</b>                                    | Ascending Oescending     |
| Rows 💌 None       | •                                           | Ascending     Descending |

Picture 2.15: Group by date intervals

• Available Summaries Fields - allows to create Summaries Report with details

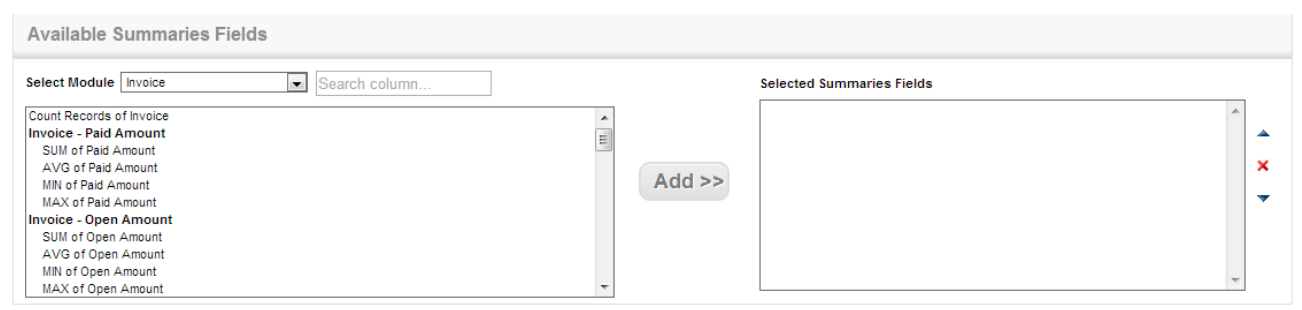

Picture 2.16: Available Summaries Fields

• Limit and Sort order – allows you to limits and order grouping records

| Limit and Sort order               |                                                       |  |  |  |  |  |  |
|------------------------------------|-------------------------------------------------------|--|--|--|--|--|--|
| Summaries Select order             | None 💌 💿 Ascending 💿 Descending                       |  |  |  |  |  |  |
| Summaries Max entries              | Summaries Max entries 20 (empty for show all entries) |  |  |  |  |  |  |
| Picture 2.17: Limit and Sort order |                                                       |  |  |  |  |  |  |

Here you can see how to looks like if you have Limit set on e.g. 3. If you want to limit number of record set limit also in Select Columns part.

| Subject                                                                                                    | Sales Order                                                                                                    | Customer No     | Invoice No               | Contact Name               | Invoice Date       | Status      |  |  |  |  |  |  |
|----------------------------------------------------------------------------------------------------|----------------------------------------------------------------------------------------------------|-----------------|--------------------------|----------------------------|--------------------|-------------|--|--|--|--|--|--|
| Status = Approved (2): SUM Paid Amo                                                                                                    | Status = Approved (2): SUM Paid Amount = 0.000€;SUM Open Amount = 100.000€;SUM Sub Total = 100.000€;AVG Sub Total = 50.000€ |                 |                          |                            |                    |             |  |  |  |  |  |  |
| teste de invoice                                                                                                    |                                                                                                    |                 | NV42                     |                            | 11-29-2012         | Approved    |  |  |  |  |  |  |
| Test                                                                                                    |                                                                                                    |                 | NV51                     |                            | 01-29-2013         | Approved    |  |  |  |  |  |  |
| Status - AutoCreated (75): SUM Paid Amount - 0.000€;SUM Open Amount - 10 605 921.690€;SUM Sub Total - 10 623 455.750€;AVG Sub Total - 141 646.077€ |                                                                                                    |                 |                          |                            |                    |             |  |  |  |  |  |  |
| test                                                                                                    |                                                                                                    |                 | NV19                     | Elizabeth Brown            | 07-20-2012         | AutoCreated |  |  |  |  |  |  |
| test 2                                                                                                    |                                                                                                    |                 | NV21                     |                            | 08-18-2012         | AutoCreated |  |  |  |  |  |  |
| TEST                                                                                                    |                                                                                                    |                 | NV23                     |                            | 08-28-2012         | AutoCreated |  |  |  |  |  |  |
| Prod_Quote Nguyễn Cao Khánh                                                                                                    |                                                                                                    |                 | NV28                     |                            | 10-08-2012         | AutoCreated |  |  |  |  |  |  |
| Status = AutoCreated (21): SUM Paid A                                                                                                    | mount = 0.000\$;SUM                                                                                                    | Open Amount = 8 | 69 499.240 <b>\$</b> ;SU | M Sub Total = 869 763.2405 | AVG Sub Total = 41 | 416.821\$   |  |  |  |  |  |  |
| test negative qty                                                                                                    |                                                                                                    |                 | NV77                     |                            | 06-26-2013         | AutoCreated |  |  |  |  |  |  |
| zetztezetzet                                                                                                    |                                                                                                    |                 | NV78                     |                            | 06-26-2013         | AutoCreated |  |  |  |  |  |  |
| ******                                                                                                    |                                                                                                    |                 | NV79                     |                            | 06-26-2013         | AutoCreated |  |  |  |  |  |  |
| "janek"                                                                                                    |                                                                                                    |                 | NV80                     |                            | 06-26-2013         | AutoCreated |  |  |  |  |  |  |
| bab1                                                                                                    |                                                                                                    |                 | NV81                     |                            | 06-27-2013         | AutoCreated |  |  |  |  |  |  |

Picture 2.18: Limits in Grouping

#### Select Columns

In Step 3, you can select the fields to display in report with details. These fields can be selected from the Report module selected in Step 1 and its related modules. Please choose one of available module from "Select Module" options and for easy navigation write part of field name in search input box. Limit and Sort order block allows you to limits and order detailed records.

You can use it in Tabular report and Summaries Report with details or Summaries report group by one row.

| New Report                                                                                                    |                       |                                              |                                                                                                    |                            |         |         |           |                                                                                                    |                                                                                                    |
|----------------------------------------------------------------------------------------------------|-----------------------|----------------------------------------------|----------------------------------------------------------------------------------------------------|----------------------------|---------|---------|-----------|----------------------------------------------------------------------------------------------------|----------------------------------------------------------------------------------------------------|
| Report Details Specify                                                                                                    | Grouping              | Select Columns                               | Calculations                                                                                                    | Labels                     | Filters | Sharing | Scheduler | Graphs                                                                                                    |                                                                                                    |
| Report Details         Specify           Available Fields         Available Fields           Select Module         Invoice           Trovice - Invoice Information         Subject           Customer Ho         Invoice To           Invoice To         Invoice To           Purchase Order         Event To           Due Date         Purchase Order           Adjustment         Excee Duty | Grouping              | Select Columns                               | Calculations Selected Field Subject Private Content Viange Private Viange Private | Labels<br><br><br><br><br> | Filters | Sharing | Scheduler | Graphs Step 3 - Select Cr In Step 3, you can select These Step 3, you can select These Step 3, you can | Diumns<br>e fields to display in report with details.<br>a from the Report module selected in Step 1 and its related<br>able moduler from "Select Module" options and for easy navigation<br>areh most ox.<br>Ilows you to limits and order detailed records. |
| Sub Totai<br>Sate Commission<br>Totai<br>Descourt Percent<br>Descourt Ansunt<br>Status<br>Status<br>Assigned To<br>Limit and Sort order<br>Sort b<br>Max entrie                                                                                                    | y <u>None</u><br>s 20 | Ascending ()     Amply (or show all entries) | Descending                                                                                                    | clask                      |         |         | *         |                                                                                                    |                                                                                                    |

Picture 2.19: Select Columns

There is also useful option to search fields from chosen and related modules, choosing module and typing name of field (Picture 2.19).

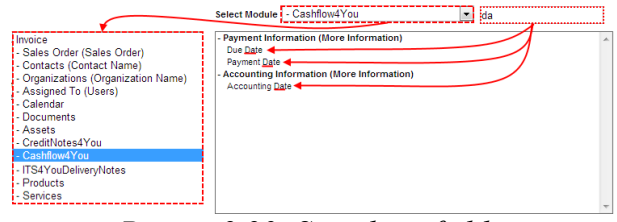

Picture 2.20: Searching fields

Here, in this Limit and Sort order you can set how many records are shown. For example, limit is set on 2 (Picture 2.20).

| Subject                                   | Sales Order                                                                                                    | Customer No      | Invoice No      | Contact Name                    | Invoice Date      | Status         |                                |  |  |  |  |
|-------------------------------------------|----------------------------------------------------------------------------------------------------|------------------|-----------------|---------------------------------|-------------------|----------------|--------------------------------|--|--|--|--|
| Status = Approved (2): SUM Paid Amount    | = 0.000€;SUM Ope                                                                                                    | n Amount = 100.0 | 00€;SUM Sub T   | otal = 100.000€;AVG Sub Total   | = 50.000€         |                |                                |  |  |  |  |
| teste de invoice                          |                                                                                                    |                  | NV42            |                                 | 11-29-2012        | Approved       |                                |  |  |  |  |
| Test                                      |                                                                                                    |                  | NV51            |                                 | 01-29-2013        | Approved       | All and a second second all as |  |  |  |  |
| Status = AutoCreated (76): SUM Paid Amo   | unt = 0.000€;SUM                                                                                                    | Open Amount = 1  | 0 605 921.690€; | SUM Sub Total = 10 623 455.750  | €;AVG Sub Total   | = 141 646.077€ | records (not only shown)       |  |  |  |  |
| test                                      |                                                                                                    |                  | INV19           | Elizabeth Brown                 | 07-20-2012        | AutoCreated    |                                |  |  |  |  |
| test 2                                    |                                                                                                    |                  | INV21           |                                 | 08-18-2012        | AutoCreated    |                                |  |  |  |  |
| Status = AutoCreated (21): SUM Paid Amo   | us = AutoCreated (21): SUM Paid Amount = 0.000\$;SUM Open Amount = 869 499.240\$;SUM Sub Total = 869 753.240\$;AVG Sub Total = 41 416.821\$ |                  |                 |                                 |                   |                |                                |  |  |  |  |
| test negative qty                         |                                                                                                    |                  | NV77            |                                 | 06-26-2013        | AutoCreated    | there are records limited      |  |  |  |  |
| zetztezetzet                              |                                                                                                    |                  | NV78            |                                 | 06-26-2013        | AutoCreated    | on 2 records                   |  |  |  |  |
| Status = Created (3): SUM Paid Amount =   | 175 432.000€;SUM                                                                                                    | Open Amount = 9  | 243.000€;SUM    | Sub Total = 183 770.000€;AVG    | Sub Total = 61 25 | 6.667€         |                                |  |  |  |  |
| vendti_inv214                             | SO_vtiger                                                                                                    |                  | INV5            | Maria Miller                    | 05-31-2012        | Created        |                                |  |  |  |  |
| Test2                                     |                                                                                                    |                  | NV11            | Patricia Johnson                | 06-19-2012        | Created        |                                |  |  |  |  |
| Status = Created (2): SUM Paid Amount = ( | 0.000\$;SUM Open                                                                                                    | Amount = 1 143.0 | 00\$;SUM Sub T  | otal = 1 143.000\$;AVG Sub Tota | l = 571.500\$     |                |                                |  |  |  |  |
| test 5                                    |                                                                                                    |                  | NV102           |                                 | 01-24-2014        | Created        |                                |  |  |  |  |
| Testing Factura con pago previsto         | Test SO 1038                                                                                                    |                  | NV111           |                                 | 07-02-2014        | Created        |                                |  |  |  |  |

Picture 2.21: Limit in Select Columns

#### Calculations

In Step 4, you can select the calculations for the fields available across the Report modules. You can select the calculations like SUM, AVG, MIN and MAX values (Numeric Columns: Sub Total, Total, ...) across the Report result records.

| New Report                        |                |                     |              |                   |                                                                                                |  |  |  |  |  |  |
|-----------------------------------|----------------|---------------------|--------------|-------------------|------------------------------------------------------------------------------------------------|--|--|--|--|--|--|
| Report Details Specify Grouping S | Select Columns | Calculations Labels | Filters      | Sharing Scheduler | Graphs                                                                                         |  |  |  |  |  |  |
| < Back Berty ←                    |                |                     |              |                   |                                                                                                |  |  |  |  |  |  |
| Calculations                      | Calculations   |                     |              |                   |                                                                                                |  |  |  |  |  |  |
| Columns                           | Sum            | Average             | Lowest Value | Largest Value     | In Step 4, you can select the calculations for the fields available across the Report modules. |  |  |  |  |  |  |
| Invoice - Sub Total               | <b>1</b>       | <b>V</b>            | 8            |                   | result records.                                                                                |  |  |  |  |  |  |
| Invoice - Total                   | V              |                     |              |                   |                                                                                                |  |  |  |  |  |  |
| Invoice - Discount Amount         |                |                     |              |                   |                                                                                                |  |  |  |  |  |  |
| < Buck Renty -                    |                |                     |              |                   |                                                                                                |  |  |  |  |  |  |

Picture 2.22: Calculations

#### Labels

Step 5 gives you the flexibility to customize selected field labels. You can rename Selected Columns how you want.

| New Report       |                          |                |              |        |         |                             |                            |        |  |
|------------------|--------------------------|----------------|--------------|--------|---------|-----------------------------|----------------------------|--------|--|
| Report Details   | Specify Grouping         | Select Columns | Calculations | Labels | Filters | Sharing                     | Scheduler                  | Graphs |  |
|                  |                          |                |              | < Back | Next> 4 |                             |                            |        |  |
| Labels           |                          |                |              |        |         | abels                       |                            |        |  |
| Selected Columns |                          |                |              |        |         | u the flexibility to custom | ize selected field labels. |        |  |
| Subject          | Your own name of Subject |                |              |        |         |                             |                            |        |  |
| Sales Order      | Sales Order              |                |              |        |         |                             |                            |        |  |
| Customer No      | Customer No              |                |              |        |         |                             |                            |        |  |
| Invoice No       | Invoice No               |                |              |        |         |                             |                            |        |  |
| Contact Name     | Contact Name             |                |              |        |         |                             |                            |        |  |
| Invoice Date     | Invoice Date             |                |              |        |         |                             |                            |        |  |
| Sub Total        | Sub Total                |                |              |        |         |                             |                            |        |  |
| Total            | Total                    |                |              |        |         |                             |                            |        |  |
| Discount Amount  | Discount Amount          |                |              |        |         |                             |                            |        |  |
| Summary Columns  |                          |                |              |        |         |                             |                            |        |  |
| AVG Paid Amount  | AVG Paid Amount          |                |              |        |         |                             |                            |        |  |
|                  |                          |                |              | < Back | Nexts   |                             |                            |        |  |

Picture 2.23: Labels

#### Filters

In Step 6, you can specify the conditions to filter the results in a report. You are able to specify conditions in Filters and Summaries Filters. Filters have all the fields from the selected module and its related modules where the comparator and condition can be chosed based on type of field selected. You are allowed to provide unlimited number of conditions, recommender into 5 conditions.

| New Report            |                  |                |              |        |         |         |           |                                                                                                    |                                                                                                    |
|-----------------------|------------------|----------------|--------------|--------|---------|---------|-----------|----------------------------------------------------------------------------------------------------|----------------------------------------------------------------------------------------------------|
| Report Details        | Specify Grouping | Select Columns | Calculations | Labels | Filters | Sharing | Scheduler | Graphs                                                                                                    |                                                                                                    |
|                       |                  |                |              | < Back | Next >  |         |           |                                                                                                    |                                                                                                    |
| Filters New Group     |                  |                |              |        |         |         |           | Step 6 - Filters                                                                                                    |                                                                                                    |
| None<br>New Condition | ▼ None           | •              | ]2           |        |         |         | 8         | In Step 6, you can specify<br>We can specify conditions<br>Filters have all the fields fr<br>comparator and condition of<br>You are allowed to provide | the conditions to filter the results in a report.<br>In Filters and Summaries Filters.<br>To the selected module and its related modules where the<br>can be choosed based on type of field selected.<br>I unimited number of conditions, recommender into 5 conditions. |
| Summaries filters     |                  |                |              |        |         |         |           |                                                                                                    |                                                                                                    |
| None                  | None             | ×              | 2            |        |         |         | ŧ         |                                                                                                    |                                                                                                    |
| New Condition         |                  |                |              |        |         |         |           |                                                                                                    |                                                                                                    |
|                       |                  |                |              | < Back | Next>   |         |           |                                                                                                    |                                                                                                    |

Picture 2.24: Filters

Filters – here you are able to create Filter, add new Condition to Filter or add New Group of Filters. Course, there are options to Delete Condition(s) or Group(s). It is good to note our better comparators for time Columns (e.g. Less then today, More then today, Older than ... day, ...) and repair some standard comparators (e.g. Last/Next Days, ...). (For example you can use it to Report Invoices that are not paid more then 7,... days).

| None<br>None<br>Invoice - Invoice Information                                                                                                    | Ē | Filters New Group                  | you car | add New Gro                     | oup o | f Filter                                                                                                    |                            |                                     |                                                | option to delet<br>Group of Filter | te<br>'s                       |
|----------------------------------------------------------------------------------------------------|---|------------------------------------|---------|---------------------------------|-------|----------------------------------------------------------------------------------------------------|----------------------------|-------------------------------------|------------------------------------------------|------------------------------------|--------------------------------|
| Salas Order<br>Customer No<br>Invicio No<br>Contact Name<br>Invicio Date<br>Due Date<br>Purchase Order<br>Adjustment<br>Excise Duty<br>Sub Total<br>Salas Commission<br>Total<br>Total<br>Total<br>Total<br>Total<br>Organization Name | * | None None None None None None None | add Nev | None V Condition None None None | •     | None<br>Custom<br>Less than today<br>Yesterday<br>Today<br>Today<br>Today<br>Last Week<br>Last Week<br>Lurrent Week<br>Last Month<br>Current Nonth<br>Heet Ilonth<br>Last 7 Days<br>Last 30 Days<br>Last 30 Days<br>Last 30 Days<br>Last 50 Days | ]2<br>]2<br>]2<br>]2<br>]2 | logical relations<br>between Groups | logical relations<br>between conditions<br>opt | ion to delete Cor                  | ि<br>ति<br>Idition<br>सि<br>सि |
|                                                                                                    |   | Summaries filters                  |         |                                 |       |                                                                                                    |                            |                                     |                                                |                                    |                                |
|                                                                                                    |   | None<br>New Condition              | •       | None                            | •     |                                                                                                    |                            | 2                                   |                                                |                                    | Ť                              |

Picture 2.25: Filters

You can create filters by using fields according to checkboxes.

| Filters New Group |                                        |                              |   |
|-------------------|----------------------------------------|------------------------------|---|
| Status Status     | None<br>None<br>equals<br>not equal to | AutoCreated Created Approved | 8 |

Picture 2.26: Filters by checboxes

• Summaries filters – powerful option to create Filters from Summaries fields

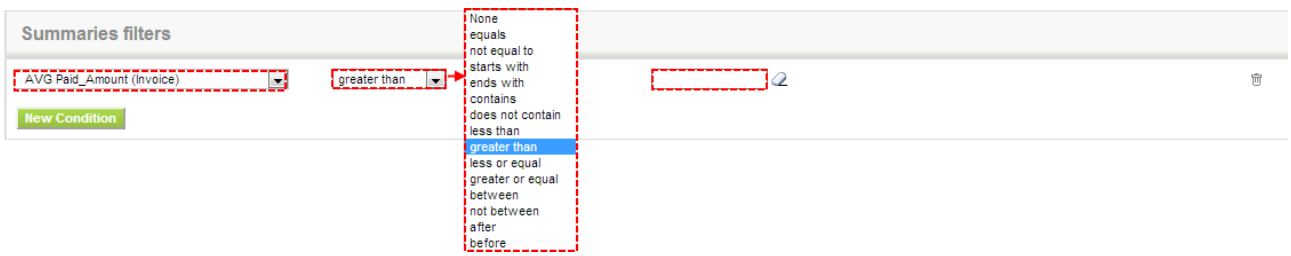

Picture 2.27: Summaries filters

#### Sharing

In Step 7, you can specify the security of the report. Here you can select report Owner and the type of report Sharing Rules(Public, Private or Share) across users in role hierarchy. Report can only be edited by Owner and other users whose roles is higher to the role of Owner.

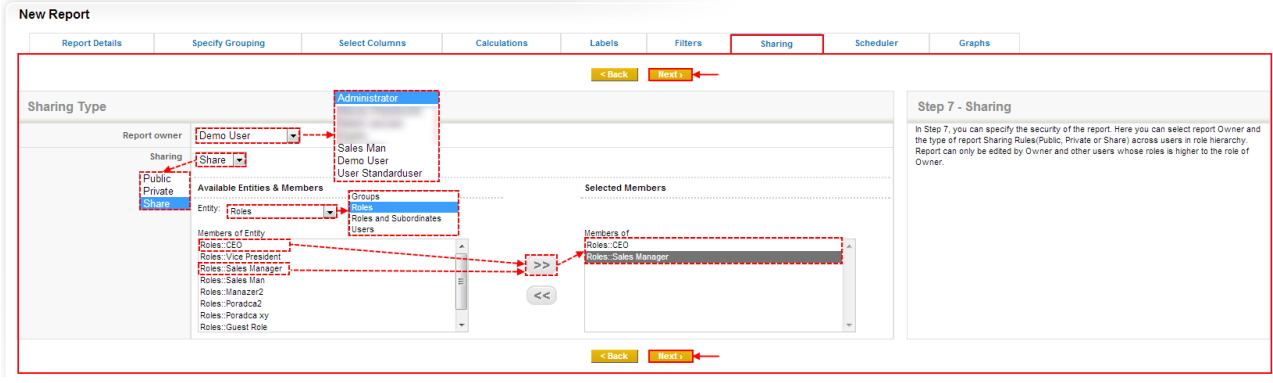

Picture 2.28: Sharing

#### Scheduler

In Step 8, you can Send Reports at regular intervals to specific users through email without logging in to the CRM. Do not forget to check "Scheduling Active" to run this report using workflow sheduler.

**Attention:** Schedule Report data will be generated for report owner! Be carefull, because you can send data generated for Report owner to not permitted Users!

| Report Details                              | Specify Grouping                                                        | Select Columns                                                                                                    | Calculations                                                           | Labels    | Filters                      | Sharing         | Scheduler | Graphs                                                                                                    |                                                                                                    |
|---------------------------------------------|-------------------------------------------------------------------------|----------------------------------------------------------------------------------------------------|------------------------------------------------------------------------|-----------|------------------------------|-----------------|-----------|----------------------------------------------------------------------------------------------------|----------------------------------------------------------------------------------------------------|
|                                             |                                                                         |                                                                                                    |                                                                        |           |                              | y               | unioudici |                                                                                                    |                                                                                                    |
|                                             |                                                                         |                                                                                                    |                                                                        | < Back    | Next>                        |                 |           |                                                                                                    |                                                                                                    |
| hedule Email                                |                                                                         |                                                                                                    |                                                                        |           |                              |                 | 1         | Step 8 - Scheduler                                                                                                    |                                                                                                    |
| Daay<br>Weeky<br>BAVeel<br>Monthy<br>Annual | Scheduling Active Frequency L<br>W Report Format: Se<br>V Recipients Se | Al Time: hh.m<br>Hect FOF<br>Hect For<br>Holes<br>Walable Recipients<br>Hest Organisation<br>Hest Organisation | (24 hour format)<br>Users<br>Groups<br>Roles<br>Roles and Subordinates |           | Selected Rec                 | pients<br>ation | A A       | n Step 8, you can Send Reports at regu<br>gging in to the CRM.<br>In ont forget to check "Scheduling Activ<br>ttention: Schedule Report data will be<br>ou can send data generated for Report | lar intervals to specific users through email with<br>e" to run this report using workflow sheduler.<br>generated for report ownerl Be careful, becau<br>owner to not permitted Users! |
|                                             | हा<br>स<br>स<br>स<br>स<br>स<br>स<br>स<br>स                              | oles:ICEO<br>oles:Sales Manager<br>oles:Sales Manager<br>oles:Sales Man<br>oles:Manazer2<br>oles:Poradca2<br>oles:Poradca xy                                                                                                    |                                                                        | >>)<br><< | Roles::CEO<br>Roles::Sales M | anager          |           |                                                                                                    |                                                                                                    |

Picture 2.29: Scheduler

## Graphs

In Step 9, you can define Charts for every Report that is having a "Group by" definition and "Summaries columns". Data series is using Summaries columns values so you can define which one you want to used in charts. Additionally you can define Chart title which is used in output files. Here you can choose Chart type, Data Serties and Chart title.

| Report Details         | Sp          | ecify Grouping | Select Columns  | Calculations | Labels      | Filters    | Sharing  | Scheduler | Graphs                                                                 |                                                        |  |  |
|------------------------|-------------|----------------|-----------------|--------------|-------------|------------|----------|-----------|------------------------------------------------------------------------|--------------------------------------------------------|--|--|
|                        |             |                |                 | < Back       | Save Cancel | Save & Run | Nexts    |           |                                                                        |                                                        |  |  |
| 15 <b></b>             |             |                |                 |              |             |            |          |           | Step 9 - Graphs                                                        |                                                        |  |  |
| None                   | Chart type  | None 💌         | News            |              |             |            |          |           | In Step 9, you can define C                                            | harts for every Report that is having a "Group by" def |  |  |
| Horizontal<br>Vertical | Data Series | None           | AVG Paid Amount |              |             |            |          |           | Data series is using Summ                                              | aries columns values so you can define which one yo    |  |  |
| Line                   | Chart title | Chart title    |                 |              |             |            |          |           | Additionally you can define Chart title which is used in output files. |                                                        |  |  |
| Pie 3D                 |             |                |                 | < Back       | Save Cancel | Save & Run | Next>    |           |                                                                        |                                                        |  |  |
| Funnei                 | ;           |                |                 |              | <b>T</b>    |            | <b>—</b> |           |                                                                        |                                                        |  |  |
|                        |             |                |                 |              |             | - I        |          |           |                                                                        |                                                        |  |  |

Picture 2.30: Graphs

To finish your Report please click on Save , Save & Run Or Next> button.

## 3 Work area

Work area of Reports 4 You consits of:

- 1. ListView used for common tasks like add new, edit, duplicate and delete Reports, and access to others tools
- 2. DetailView shows already created Reports in details
- 3. EditView allows the preparation of the new report or editing existing reports

### 3.1 ListView

The common tasks like add/delete Reports or start editing have to be initiated via Reports 4 You ListView. Go to **More**  $\rightarrow$  **Analytics**  $\rightarrow$  **Reports 4 You** and Reports 4 You ListView will appear on your screen.

| Analyti | ics > Reports 4You 🕂 💽 🖉 🕲 🖉 😰 🔍 🖾 😨 🚳 |                                                                      |                 |           |               |             |         |                        |  |
|---------|----------------------------------------|----------------------------------------------------------------------|-----------------|-----------|---------------|-------------|---------|------------------------|--|
| Se      | arch                                   | In Report Name                                                       | Search for      |           | Search Now    |             |         |                        |  |
|         | A                                      | B C D E F G H                                                        | I J K L         | M N O     | P Q R S       | T U V W     | X       | Y Z                    |  |
|         |                                        |                                                                      |                 |           |               |             |         | Add Report             |  |
|         | Select                                 | Report Name                                                          | Module          | Folder    | Owner         | Description | Order 🖬 | Action                 |  |
| 1       |                                        | ITS4You: Contacts by Campaigns (Campaign Rel Status)                 | Campaigns       | Campaigns | Administrator |             | 1       | edit   duplicate   del |  |
| 2       |                                        | ITS4You: Organizations by Campaigns (Campaign Rel Status)            | Campaigns       | Campaigns | Administrator |             | 1       | edit   duplicate   del |  |
| 3       |                                        | ITS4You: Leads by Campaigns (Campaign Rel Status)                    | Campaigns       | Campaigns | Administrator |             | 1       | edit   duplicate   del |  |
| 4       |                                        | ITS4You: Project by Users with Details                               | Project         | Calendar  | Administrator |             | 1       | edit   duplicate   del |  |
| 5       |                                        | ITS4You: Activities by User with Details                             | Calendar        | Calendar  | Administrator |             | 1       | edit   duplicate   del |  |
| 6       |                                        | ITS4You: Activities by User, Status and Month - Summary with Columns | Calendar        | Calendar  | Administrator |             | 1       | edit   duplicate   del |  |
| 7       |                                        | ITS4You: Tickets by User by Month - Summary with Columns             | Trouble Tickets | Tickets   | Administrator |             | 1       | edit   duplicate   del |  |
| 8       |                                        | ITS4You: Tickets by Month                                            | Trouble Tickets | Tickets   | Administrator |             | 1       | edit   duplicate   del |  |

Picture 3.1: Work area of Reports 4 You

The main part of the Reports 4 You ListView consists of list of the Reports, which gives you information about a Report name, a reference to a module, folder, owner, description. As shown in the picture, above the list of the reports you can find following:

- 1. Action area contains actions for edit, duplicate or delete reports
- 2. 🛃 , Add Report buttons for adding new report
- 3. 📄 add new folder
- 4. < settings area contains option for upgrade and license settings
- 5. 🖹 🔕 📳 🗩 💽 🗉 🖃 🖳 Standard vtiger buttons
- 6. List of created Reports
- 7. 2 Search area allows you to find reports

#### 3.2 DetailView

From ListView you can dircetly open any Report in DetailView. The DetailView consists of:

- Report details part
- Group of action buttons
  - Customize Report switch to EditView and start editing
  - $\circ$  Save Chart Image option to save your chart as image
  - Export To PDF allows you to export your Report to PDF
  - Print Report option to print your Report
- Select Another Report choose another Report from same folder

| т                                                                                   | S4You:                                                                                                    | Tickets b                                                                    | y Month                                                                                                    | h                                                                                                    |
|-------------------------------------------------------------------------------------|----------------------------------------------------------------------------------------------------|------------------------------------------------------------------------------|----------------------------------------------------------------------------------------------------|----------------------------------------------------------------------------------------------------|
| Rick is reports the switch to EditView                                              |                                                                                                    | Generate Now                                                                 |                                                                                                    | select another Report<br>from folder  TS4You: Toats by Monh TS4You: Toats by Uwe - Datalide TS4You: Toats by Uwe - Datalide TS4Y       |
|                                                                                     |                                                                                                    |                                                                              |                                                                                                    | Sever Charl Image   Expect To PD   Print Repo                                                                                                    |
| ITS                                                                                 | <sup>De</sup><br>4You: 1                                                                                                    | tails part of Rep<br>Tickets                                                 | ort<br>Dy Mon                                                                                                 | nth                                                                                                    |
| Columns: None Summarise Columns: COUNT Records, SUM Hours Editors Inno Editors Inno |                                                                                                    |                                                                              |                                                                                                    |                                                                                                    |
| Tetal I Records                                                                     |                                                                                                    | Module: T                                                                    | rouble Tickets                                                                                                | s                                                                                                    |
| resport owner: Administrator<br>Sharing: public<br>Limiti Summaries 10 Records      |                                                                                                    | Schedule<br>Chart Inf                                                        | : None<br>: Vertical Char                                                                                     | e Lescencing by Montres                                                                                                    |
|                                                                                     | Created Time<br>2014-08<br>2014-03<br>2014-02<br>2013-12<br>2013-11<br>2013-09<br>2013-09<br>2013-05<br>2013-05<br>Z013-05<br><b>Totals</b> | COUNT Records 6<br>1<br>1<br>1<br>1<br>1<br>1<br>1<br>2<br>4<br>5<br>3<br>23 | UM Hours<br>0.000<br>24.000<br>0.000<br>0.000<br>0.000<br>0.000<br>2.000<br>0.000<br>2.000<br>0.000<br>31.000 | Chart<br>Tickets by Month<br>Could force a<br>Decision of the second force at the second force at the second force |

Picture 3.2: DetailView of Report

#### 3.3 EditView

The EditView shown in the picture below allows the preparation of the new Report as was mentioned in the chapter (How to create Reports 4 You) ListView or editing existing Reports. The main utilization of the EditView is in the additional correction of the Report. The EditView is divided into four parts:

- Tabs of Report here you can select which part of Report you want to edit
- Buttons parts there are buttons: Cancel, Save, Save & Run, Back/Next tab
- Box of tab's option here you can edit your Report
- Info box there are a few info about Report's tab

| Edit | idit "ITS4You: Tickets by Month" |               |                  |                |              |        |         |                                 |                                              |                                                                    |                                                                 |
|------|----------------------------------|---------------|------------------|----------------|--------------|--------|---------|---------------------------------|----------------------------------------------|--------------------------------------------------------------------|-----------------------------------------------------------------|
|      | Report Details                   | Specify Group | ng               | Select Columns | Calculations | Labels | Filters | Sharing                         | Scheduler                                    | Graphs                                                             |                                                                 |
|      | TATANA LAN DATA LAND             |               |                  |                |              |        |         |                                 |                                              |                                                                    |                                                                 |
| Rej  | port Details                     |               |                  |                |              |        |         |                                 |                                              | Step 1 - Report Detail                                             | s                                                               |
|      |                                  | Report Name   | ITS4You: Tickets | by Month       |              |        |         |                                 |                                              | In Step 1, you will have to prov<br>Report name, Primary Module, F | ide basic Report informations:<br>Report Folder and Description |
|      | Primary Module Tridiat           |               |                  |                |              |        |         | Attention: After first module a | election you will be not allowed to change # |                                                                    |                                                                 |
|      |                                  | Report Folder | Tickets          |                |              |        |         |                                 |                                              |                                                                    |                                                                 |
|      | 2                                | Description   |                  |                |              |        |         |                                 |                                              |                                                                    |                                                                 |
|      | Э.                               |               |                  |                |              |        |         | 6                               |                                              | 4.                                                                 |                                                                 |
|      |                                  |               |                  |                |              |        |         |                                 |                                              |                                                                    |                                                                 |

Picture 3.3: EditView of Report

# 4 Additional features

## 4.1 Support of PDF Maker

With Reports 4 You you are able to save your Reports as PDF files. To save Reports as PDF you need to have PDF Maker (Free version sufficient). PDF Maker is extension tool designed by ITS4You for vtiger CRM.

For more info about PDF Maker please see:

http://www.its4you.sk/images/pdf\_maker/pdfmaker-for-vtigercrm.pdf

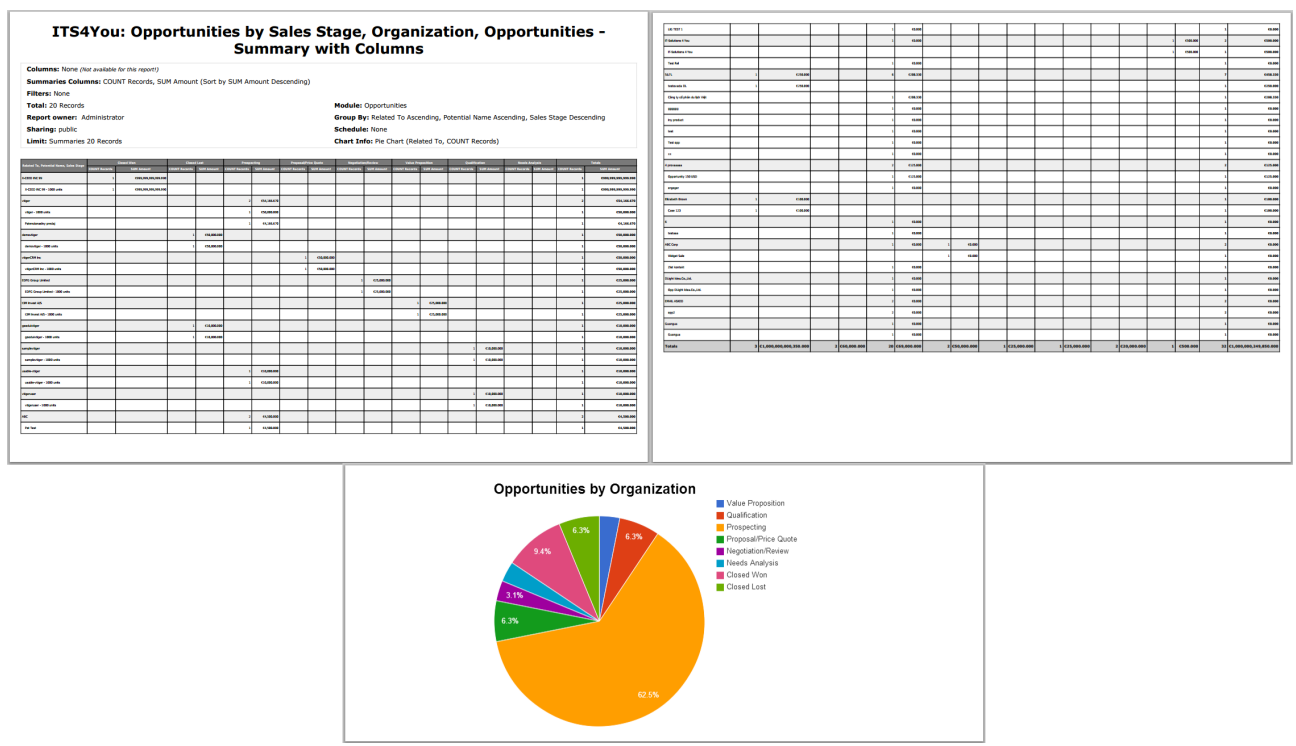

Picture 4.1: PDF file from Report

# **5** Settings

#### 5.1 Deactivate license

In case you need to reinstall Reports 4 You you have to deactivate and reactivate license key. To deactivate license key please provide following steps:

- 1. Click on Settings -> CRM Settings -> Module Manager -> ITS4YouReports
- 2. Click on License settings
- 3. Now click on **Deactivate license** button
- 4. Confirm deactivation using  $\bigcirc$  button in next window.

| <b>.</b> | Module<br>Manage mod | Manager > [TS4YouReports]<br>duie behavior inside viger CRM |                                                                 |  |
|----------|----------------------|-------------------------------------------------------------|-----------------------------------------------------------------|--|
| 8        | <b>*</b>             | Upgrade<br>Uggrade Reports 4You                             | License settings<br>Manage al settings related to your license. |  |

Picture 5.1: Deactivate Reports 4 You – Step 1,2

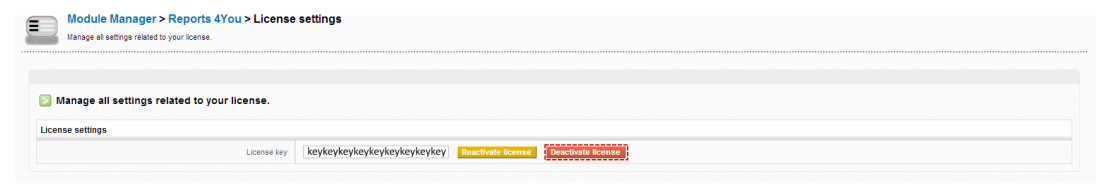

Picture 5.2: Deactivate Reports 4 You – Step 3

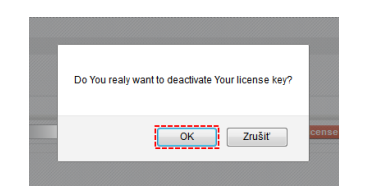

Picture 5.3: Deactivate license of Reports 4 You – Step 4

After deactivation of license Reports 4 You doesn't work at all and Reports 4 You work area is not accessible.

To activate license you have to provide following steps:

- 1. Insert license key
- 2. Click on Activate license

| Module Manager > Reports 4You > Licens<br>Manage all settings related to your license. | e settings               |
|----------------------------------------------------------------------------------------|--------------------------|
| Manage all settings related to your license.                                           |                          |
| License settings                                                                       | keykeykeykeykeykeykeykey |
|                                                                                        |                          |

Picture 5.4: Activate license of Reports 4 You

#### 5.2 Reactivate license

In case that some problem occurs with license key (moving, copying, migrating) you need to reactivate your license key. To reactivate license key please provide following step:

- 1. Insert license key
- 2. Click on Reactivate license

| Module Manager > Reports 4You > License settings Manage al settings related to your loose. |                                                                             |  |  |  |  |  |  |
|--------------------------------------------------------------------------------------------|-----------------------------------------------------------------------------|--|--|--|--|--|--|
| Manage all settings related to your licer                                                  |                                                                             |  |  |  |  |  |  |
| License settings                                                                           |                                                                             |  |  |  |  |  |  |
| نا                                                                                         | zense key keykeykeykeykeykeykeykeykey Reactivate license Deactivate license |  |  |  |  |  |  |

Picture 5.5: Reactivate license of Reports 4 You

### 5.3 Upgrade

The upgrade of Reports 4 You can be started using **Upgrade** link in the Settings of Reports 4 You. Please browse the package and click on **Upgrade** button.

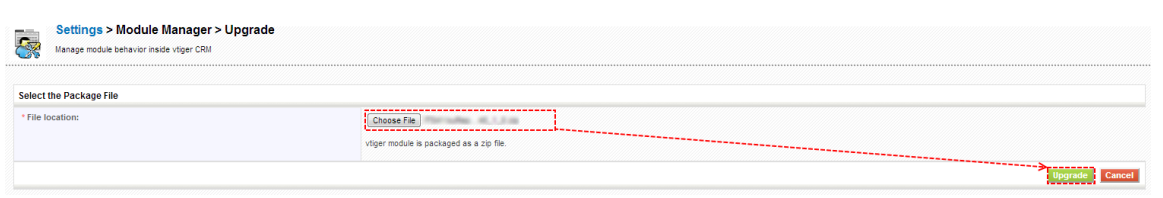

Picture 5.6: Upgrade Reports 4 You

In case that installed version of Reports 4 You matches package version, upgrade will be not provided and following information will appear on the screen.

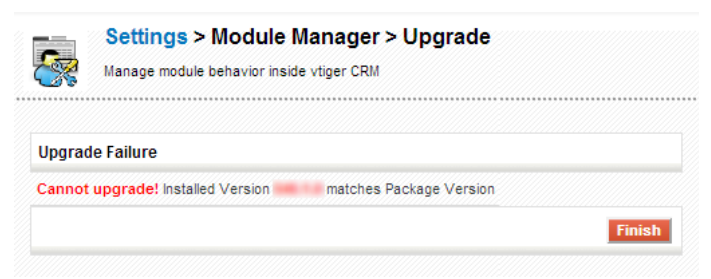

Picture 5.7: Upgrade failure

Next steps are similar with installaion of the Reports 4 You, therefore please refer to chapter How to install Reports 4 You for additional information.

## Change log of Reports 4 You

• October 2014: **540.1.0** 

## Change log of Manual for Reports 4 You

- October 2014: manual is based on Reports 4 You version: 540.1.0
  - first initiate version for vTiger 5.4